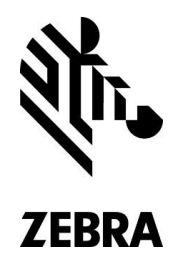

# 打印机技术支持

# 快速故障排除指南

感谢您一如既往的鼎力支持与真诚合作!我们希望为 Zebra 打印机提供最高水平的支持,帮助您保持关键的操作正常运行。我们编纂此《快速故障排除指南》的目的是帮助您解决我们收到的技术支持方面的一些较常见问题。

文档按照一系列单独问题和答案的形式编排。视情为答案提供有关外部支持和链接的进一步指导。您可以通过我们的深度知识库工具获取大量的自助资源,网址: www.zebra.com/support。获取帮助的另一个绝佳来源是最初的 Zebra 经销商。他们拥有丰富的相关资源,能够回答有关特定设备和安装的各种问题。在致电 Zebra 现场支持之前,我们强烈建议您参考这些工具或者咨询经销商合作伙伴,从而快速解决您的问题。

# 问: 如何针对我想使用的介质和/或碳带校准或调整打印机?

- 答: 您应遵循下面的步骤来解决有关打印机校准方面的大部分问题。
  - 1. 检查标签以定义间隙、缺口纸或标记。
  - 2. 根据标签不同,需要正确地定位传感器。
  - 3. 检查是否正确安装碳带。注意碳带的颜色。黑色碳带最常见。
  - 4. 关闭打印头之后应进行自动校准。
  - 5. 如果自动校准没有运行,需要完成人工校准。

## 其他资源:

- Zebra 知识库 https://km.zebra.com/kb/index?page=home
- Zebra 维修 www.zebra.com/us/en/support-downloads/request-repair.html
- 最初的打印机或耗材经销商合作伙伴

## 问: 如何解决尝试激活软件许可证时遇到的问题?

答: 如果收到错误消息,请使用 Zebra 知识库查找错误恢复方法。https://km.zebra.com/kb/index?page=homeme.从 www.zebra.com/us/en/support-downloads.html 安装更新的软件

# 问: 如何查找适合我的 Zebra 打印机的零部件、打印头和附件?

答: 请访问 www.zebra.com/us/en/products/parts.html。将光标放在"产品"上。单击"打印机零部件"。选择列示 适合该型号打印机零部件的打印机。

打印机技术支持

## 问: 我浏览何处以便查找软件、固件、驱动程序、介质和合作伙伴?

- 答: 查找软件、固件和驱动程序:
  - 请访问 www.zebra.com/us/en/support-downloads.html。
  - 将光标放在"支持和下载"上,单击打印机支持,然后输入产品名称或型号。

查找介质:

- 请访问 www.zebra.com/us/en/products.html。
- 将光标放在"产品"上,依次单击耗材和特定标签,然后购买产品。

查找合作伙伴:

- 请访问 www.zebra.com/us/en/partners/find-a-zebra-partner.html。
- 将光标放在"合作伙伴"上,然后单击查找合作伙伴。

#### 问: 如何查找和安装适合我的打印机的新驱动程序?

- 答: 请遵循下面的步骤安装适合打印机的新驱动程序。
  - 1. 请访问 www.zebra.com/us/en/support-downloads.html 查找更新的驱动程序。
  - 2. 连接 USB 之前安装驱动程序。通过"网络"安装驱动程序,然后在安装驱动程序时,使用设置来配置 IP 地址。
  - 3. 如果驱动程序没有通信,请尝试使用不同的连接电缆。
  - 4. 安装在 PC 设备和打印机下的驱动程序应联机,或者系统将自动安装新的驱动程序。

5. 测试打印。

其他资源:

- Zebra 知识库 https://km.zebra.com/kb/index?page=home
- 支持下载 www.zebra.com/us/en/support-downloads.html
- 最初的打印机或耗材经销商合作伙伴

## 问: 如何获取软件导航和使用方面的帮助?

答: 首先确保从 Zebra 网页 www.zebra.com/us/en/support-downloads.html 下载最新版本。其他教程视频可以通过 Zebra 知识库 https://km.zebra.com/kb/index?page=home 获取。

其他资源:

- Zebra 知识库中的用户手册: https://km.zebra.com/kb/index?page=answers&startover=y&question\_box\_status=c hanged&question\_box=user+guides&restrict=
- Zebra Designer www.zebra.com/us/en/products/software/barcode-printers/zebralink/zebra-designer.html
- Card Studio: www.zebra.com/us/en/products/software/card-printers/zmotif-cardstudio-standard.html
- 最初的打印机或耗材经销商合作伙伴也可以为您提供帮助

## 问: 我从哪里可以获取适合我的打印机的编程或命令集帮助?

#### 答: 以下资源可以为您提供帮助:

- 下载编程指南 www.zebra.com/content/dam/zebra/manuals/en-us/software/zpl-zbi2-pm-en.pdf.
- SetGetDo 命令可以通过 Zebra 知识库 https://km.zebra.com/kb/index?page=home 获取
- 要将标签转换为编程语言,请使用 Zebra Designer 创建具有正确大小的标签,然后打印文件。www.zebra.com/us/e n/products/software/barcode-printers/zebralink/zebra-designer.html
- 打开"打印文件"; 这将显示编程时可以使用的命令。

#### 问: 如何获取设置打印机通信方面的其他帮助?

答: 请遵循下面的步骤:

- 1. 请访问 www.zebra.com/us/en/support-downloads.html 查找更新的驱动程序。
- 2. 连接 USB 之前安装驱动程序。通过"网络"安装驱动程序,然后在安装驱动程序时,使用设置来配置 IP 地址。
- 3. 如果驱动程序没有通信,请尝试使用不同的连接电缆。
- 4. 安装在 PC 设备和打印机下的驱动程序应联机,或者系统将自动安装新的驱动程序。

5. 测试打印。

#### 其他资源:

- 最初的打印机经销商应可以为您提供特定安装设置方面的帮助
- Zebra 知识库 https://km.zebra.com/kb/index?page=home
- 支持下载 www.zebra.com/us/en/support-downloads.html

#### 问: 如何获取并非由 Zebra 创建的应用程序或设备方面的帮助?

答: 请联系应用程序或软件提供商。最初的 Zebra 经销商合作伙伴也可以提供其他帮助。

其他资源:

- Zebra 知识库 https://km.zebra.com/kb/index?page=home
- 支持下载 www.zebra.com/us/en/support-downloads.html

#### 问: 我如何调整打印机的打印质量?

#### 答: 请尝试以下步骤:

- 1. 暂停测试 打印机启动时按住暂停, 5 秒之后松开暂停。
- 2. 如果暂停测试没有显示不同的颜色深度级别,标签和碳带组合可能错误。请联系经销商,获取有关适合您的应用程序的正确介质和碳带方面的帮助。要查找合作伙伴,请访问 www.zebra.com/us/en/partners/find-a-zebra-partner.html。
- 3. 如果暂停测试打印颜色深度级别 请进入打印机设置以调整颜色深度。
- 4. 调整驱动程序中的颜色深度设置。

注意:打印空隙可能指示故障打印头。请联系合作伙伴经销商,获取采购新打印头方面的帮助。

其他资源:

• Zebra 知识库 https://km.zebra.com/kb/index?page=home

#### 问: 如何打印配置和更改打印机设置?

答: 通过访问驱动程序中"设置 - 配置更改"设置下的前面板菜单打印配置标签和打印 Windows 测试页面(这将把更 改的命令推送至打印机)。

其他资源:

- Zebra 知识库 https://km.zebra.com/kb/index?page=home
- 最初的打印机经销商应可以为您提供特定安装设置方面的帮助
- 问: 我的打印机没有通电。如何解决通电问题?

#### 答: 请尝试以下方法:

- 1. 尝试使用不同的电源线。
- 2. 检查电源线, 然后通过电源插座打开打印机。
- 3. 如果打印机是新的,请联系卖方进行更换。
- 4. 检查打印机是否仍然受支持,可能需要维修订单。要打开维修订单,请访问 www.zebra.com/us/en/support-downlo ads/request-repair.html。

5. 如果打印机停用,请联系合作伙伴进行维修: www.zebra.com/us/en/partners/find-a-zebra-partner.html。

其他资源:

- 最初的打印机经销商应可以为您提供特定安装设置方面的帮助
- Zebra 知识库 https://km.zebra.com/kb/index?page=home

## 问: 如何拨打适合我的设备的质保、服务合同商非质保服务电话?

- 答: Zebra 客户可以在线拨打服务电话: www.zebra.com/us/en/support-downloads/request-repair.html。 其他资源:
  - 最初的打印机经销商应可以为您提供特定安装设置方面的帮助
  - 客户可以在线检查质保或合同状态: www.support.zebra.com/OA\_HTML/lookup.jsp

## 问: 我收到了从 Zebra 维修服务中心退回的设备,该设备似乎不能正确工作。

- 答: 在联系维修服务(repair@zebra.com)之前,请尝试以下方法获取进一步帮助。
  - 1. 执行自测(请参考用户手册)。
  - 2. 如果是无线,请检查打印机配置和内部网络,以便验证打印机网络。
  - 3. 根据"空隙"或"缺口纸"标签确保传感器定位,然后继续进行人工校准。

其他资源:

- 最初的打印机经销商应可以提供其他帮助来排除问题故障。
- Zebra 知识库 https://km.zebra.com/kb/index?page=home

本文档中提供的信息仅用于参考和预算目的,不构成销售或许可任何产品或服务的要约。本文档对 Zebra Technologies International LLC 没有约束 力,Zebra Technologies International LLC 不对有关定价、产品、支付条款、信用或者条款和条件作出任何陈述、保证或承诺。

# 有关更多信息,请访问 www.zebra.com

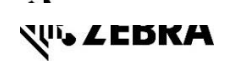

北美和公司总部 | +1 800 423 0442 | <u>mailto:inquiry4zebra.com</u>